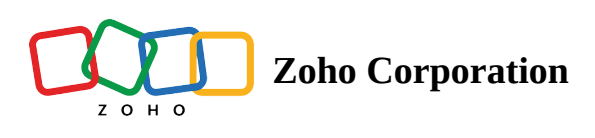

# **BigCommerce**

# What is **BigCommerce**?

BigCommerce is an ecommerce platform that you can use to design and customize your online store. It provides features to set up a global store, drive traffic, convert visitors, and even analyze your business statistics.

### How to connect your BigCommerce account to Zoho Flow

- 1. Select the required trigger or action. If you select a trigger, then click **Next**.
- 2. If there are no existing BigCommerce connections in your account, click **Connect**. Otherwise, click **New connection**.

| B Create Customer<br>Creates a new customer | $(?)$ $\times$ |
|---------------------------------------------|----------------|
| Connection                                  | New Connection |
| Choose Connection                           | ~              |

Alternatively, you can create a new connection by navigating to **Settings**, then **Connections**. Click **Create connection** and choose **BigCommerce**.

- 3. Enter a connection name.
- 4. Log in to your BigCommerce account in a different browser tab. Remember that this must be the store owner's account.
- 5. Navigate to **Advanced Settings** in the left section of the page, then select **API Accounts**.
- 6. Click Create API Account and enter a name.
- 7. In the *API Path* field just below the *Name*, you can find your store hash key. If your API path is <a href="https://api.bigcommerce.com/stores/example123/v3/">https://api.bigcommerce.com/stores/example123/v3/</a>, then **example123** is your store hash key.

| Name                                      |                            |  |
|-------------------------------------------|----------------------------|--|
| Zoho Flow                                 |                            |  |
| API Path                                  |                            |  |
| https://api.bigcommerce.com/stores/       | /v3/                       |  |
| zuzl0lmga5                                |                            |  |
| OAuth Scopes                              | Store hash key             |  |
| Which API resources does your app or inte | gration require access to? |  |
| You can find more information on API res  | ources here.               |  |
|                                           |                            |  |
| Content                                   |                            |  |
| None read-only modify                     |                            |  |

- 8. Select the required scopes in the **OAuth Scopes** section. This will determine the level of access Zoho Flow will have to each module through this connection.
- 9. Click Save.
- 10. Copy and paste the *Client ID*, *Client Secret*, and *Access Token* generated in your flow configuration.
- 11. Click Authorize.

### **API documentation**

If you experience any BigCommerce-related errors in your flows or if you wish to learn more about the BigCommerce API, the API documentation can be found <u>here</u>. Learn how to fix app-specific errors using <u>API documentation</u>

## Triggers and actions available in BigCommerce

#### Triggers

#### New coupon

This trigger lets you notify your team and announce on social media when a new coupon is created.

#### New customer

Welcome new customers with an email and add them to your campaign list based on their consent.

**Note:** When you test and debug a flow with this trigger, the flow can fetch customer data only from the last 24 hours. If you haven't created any customers in this time frame, add a sample customer to test your flow.

#### New order

Use this trigger to send a confirmation SMS, create and send an invoice, and initiate payback offers if the order amount is more than a particular value.

#### Updated order status

This trigger allows you to update the task status in your project management tool and notify the customer via email or SMS for an updated order status.

#### Actions

#### Create coupon

This action lets you create coupons based on a schedule or form entries.

#### Create customer

Create new customers in your BigCommerce store based on new customers in your CRM, marketing automation tool, or support tickets.

#### Create customer address

This action allows you to add customer addresses based on form submissions or new delivery addresses the customer provides.

#### Fetch order

Use this action to fetch order details when status is updated, and notify the customer and your team.